## Printing a Transcript

**Navigation:** Home > Records an Enrollment > Transcripts > Request Transcript Report

| Step | Action                                                             |
|------|--------------------------------------------------------------------|
| 1.   | Click the Add a New Value tab.                                     |
|      | Request Transcript Report                                          |
|      | Enter any information you have and click Search. Leave fie         |
|      | Find an Existing Value Add a New Value                             |
|      | ✓ Search Criteria                                                  |
| 2.   | Institution: Select USM01                                          |
| 3.   | Transcript Type: Select USMVE                                      |
| 4.   | Click the Transcript Request Detail tab.                           |
|      | Transcript Request Header Transcript Request Detail Report Message |
|      | Report Request Nike, 00000000 Request Rate, 00/00/0047 User II     |
|      | Report Request Nor: 000000000 Request Date: 03/03/2017 User ii     |
|      | Request Attributes                                                 |
|      | *Institution: USMC O Univ of Southern Mississippi                  |
|      | *Transcript Type: USM\ C USMVE                                     |
|      | Freeze Record                                                      |
|      | Override Service Indicator                                         |
|      | Number of Copies: 1                                                |
|      | Future Release: Immediate Processing                               |
|      | Academic Career:                                                   |
|      | Term:                                                              |
|      | Print Date: 03/03/2017                                             |
|      | Request Reason:                                                    |
|      | Cancel Request                                                     |
| 5.   | Enter the ID number.                                               |
|      |                                                                    |
| 6.   | Press the Tab key on your keyboard to verify the student name.     |
| 7.   | Click the Process Request button.                                  |
| 8.   | Click the <u>View Report</u> link to verify the report.            |
| 9.   | Click the <b>Print</b> button at the top-right of the SOAR page.   |

| Step | Action                                                                                                    |
|------|----------------------------------------------------------------------------------------------------|
| 10.  | Click the <u>Report Manager</u> link. Transcript Request <u>H</u> eader Transcript Request Detail Report <u>M</u> essages                                                                                                    |
|      | Report Request Nbr:       002120431       Completed       Process Request         Transcript Type:       USMVE       USMVE       Print         Report Manager                                                                                                    |
|      | Find View All I Prist I of 1 Last         *Seq Nbr       *ID       Name       Number of Copies       View Report       Image: Copies         1       860396       Maranda Hutson       1       Send To       View Report       Image: Copies                                                                                                    |
| 11.  | Click the Refresh button until "Posted" is displayed in the Status column.                                                                                                    |
| 12.  | Click the SSR_TSRPT-SSR_TSRPT.pdf link.                                                                                                    |
|      | View Reports For       User ID W301906     Type     Image: Constance       Status     Folder     Instance     to                                                                                                    |
|      | Report List       Personalize   Find   View All   Image: First Image: First Image: F |
| 13.  | NOTE: Transcript displays in a new window, so turn off your pop-up blocker.                                                                                                    |
| 14.  | End of Process                                                                                                    |